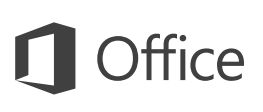

## Guía de inicio rápido

¿Es la primera vez que usa Word 2016 o acaba de actualizar de una versión anterior? Use esta guía para aprender lo básico.

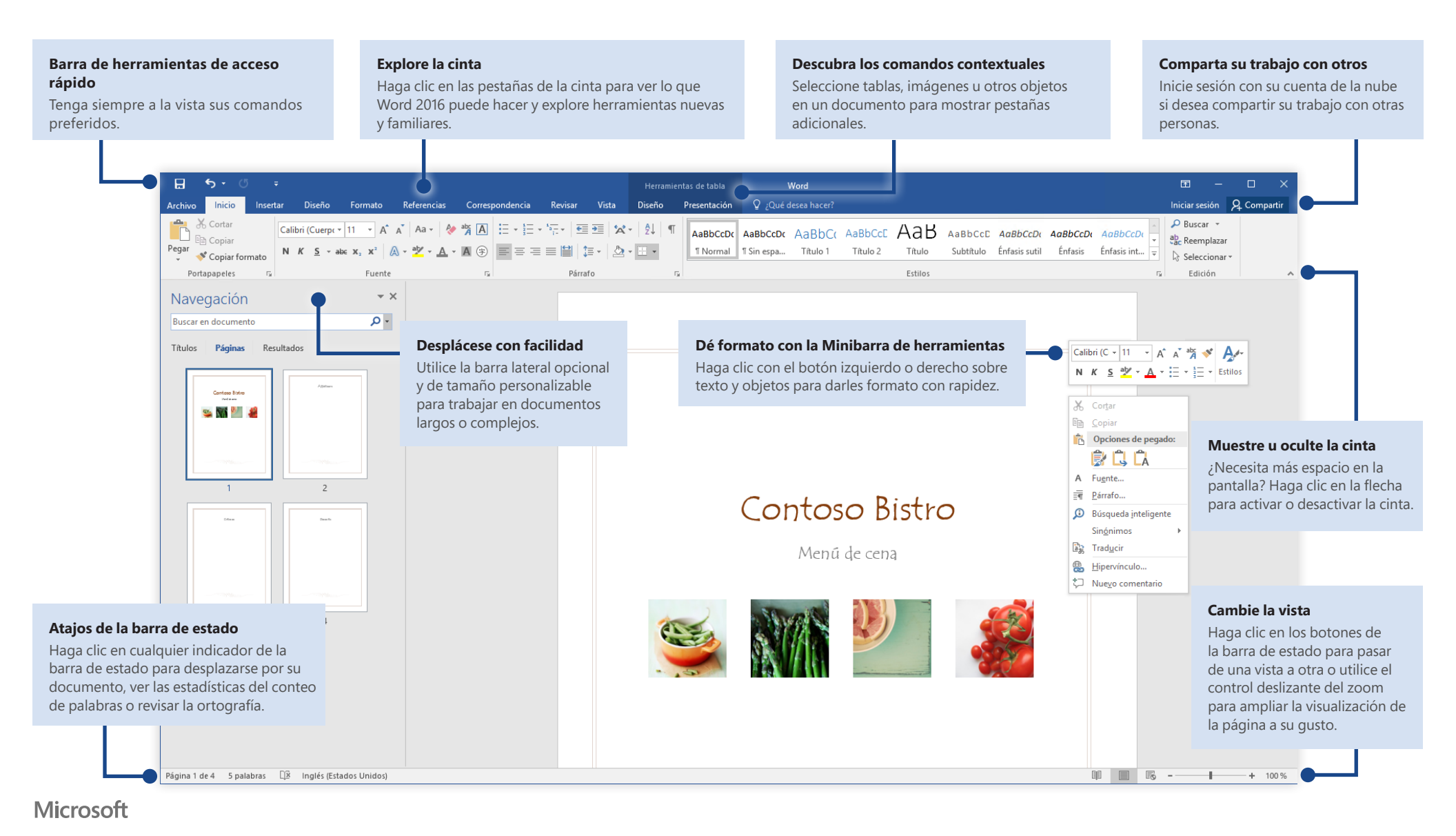

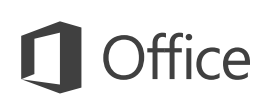

### Cree algo

Empiece a trabajar con un **Documento en blanco.**También puede ahorrar tiempo seleccionando y personalizando una plantilla que se ajuste a sus necesidades. Haga clic en **Archivo > Nuevo** y seleccione o busque la plantilla que desee.

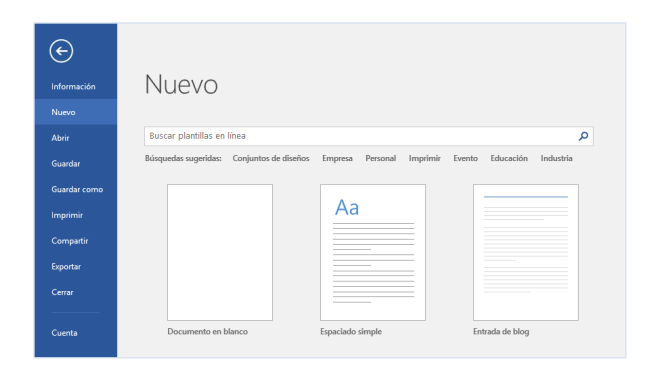

#### Permanezca conectado

¿Necesita trabajar fuera y con distintos dispositivos? Haga clic en **Archivo > Cuenta** para iniciar sesión y acceder a los archivos usados recientemente desde cualquier lugar, en cualquier dispositivo, con una integración perfecta entre Office, OneDrive, OneDrive para la Empresa y SharePoint.

| Cuenta<br>Opciones<br>Comentarios | Servicios conectados:<br>ConeDrive<br>SharePoint                                                                                                    | Opciones de<br>actualización es para este<br>producto están listes para<br>instalarea.           |
|-----------------------------------|----------------------------------------------------------------------------------------------------|--------------------------------------------------------------------------------------------------|
|                                   | Agegar un servicio *     Insignne y videos     Amacenamiento     Anaccenamiento     a ellos desde practicamente cualquier allo     Comparta sus documentos en la nube y acceda a ellos desde practicamente cualquier allo     Comparta sus documentos con amigos y colegas. | Accra de Word<br>Más información sobre Word,<br>sponte técnico, id. del producto y<br>cepyright. |

## Busque archivos recientes

Independientemente de si trabaja solo con archivos almacenados en el disco duro local de su equipo o de si trabaja con distintos servicios en la nube, al hacer clic en **Archivo > Abrir** podrá ver los documentos utilizados recientemente y todos los archivos que haya anclado a la lista.

| Información  | Abrir            |                           |
|--------------|------------------|---------------------------|
|              | 7 10111          |                           |
| Nuevo        |                  | Documento.docx            |
| Abrir        | L Recientes      | Documento.docx            |
| Guardar      | <b>2</b> • • • • | Documentos Documento.docx |
| Guardar como | ConeDrive        | Documentos                |
| Imprimir     | Este PC          | Documentos                |
| Compartir    | Agregar un sitio | Documentos                |
| Exportar     |                  |                           |
| Cerrar       | Examinar         |                           |
|              |                  |                           |
| Cuenta       |                  |                           |
|              |                  |                           |

## Establezca sus preferencias

¿Algo no funciona como esperaba? Es fácil cambiar y personalizar las opciones en cualquier momento. Haga clic en **Archivo > Opciones** y, luego, configure Word 2016 como desee.

| Opciones de Word                       |                                                                                                    | ?   | ×     |
|----------------------------------------|----------------------------------------------------------------------------------------------------|-----|-------|
| General                                | Dpciones generales para trabajar con Word.                                                             |     |       |
| Mostrar                                |                                                                                                    |     |       |
| Revisión                               | Opciones de interfaz de usuario                                                                        |     |       |
| Guardar                                | Mostrar minibarra de herramientas al seleccionar ③                                                     |     |       |
| Tipografía                             | 🗌 Habilitar vista previa activa 🛈                                                                      |     |       |
| Idioma                                 | Actualizar el contenido del documento al arrastrar ①                                                   |     |       |
| Avanzadas                              | Estilo de información en pantalla: Mostrar descripciones de características en información en pantalla |     |       |
| Personalizar cinta de opciones         | Personalizar la copia de Microsoft Office                                                              |     |       |
| Barra de herramientas de acceso rápido | Nombre de usuario:                                                                                     |     |       |
| Complementos                           | Iniciales:                                                                                             |     |       |
| Centro de confianza                    | Usar siempre estos valores sin tener en cuenta el inicio de sesión en Office.                          |     |       |
|                                        | Fondo de Office: Sin fondo                                                                             |     |       |
|                                        | Tema de Office: Multicolor v                                                                           |     |       |
|                                        | Opciones de inicio                                                                                     |     |       |
|                                        | Elija las extensiones que desea que Word abra de forma predeterminada: Programas predeterminados       |     |       |
|                                        | Aceptar                                                                                                | Can | celar |

# Descubra las herramientas contextuales

Puede tener a su disposición comandos de la cinta contextual si selecciona los objetos relevantes en el documento. Por ejemplo, si hace clic en una tabla, aparecerán las pestañas de **Herramientas de tablas**, y si hace clic en cualquier imagen insertada, aparecerá la pestaña de **Herramientas de imagen**.

|                          |                    | Herra                   | amienta        | as de tabla      | Documento - Word    |  |  |
|--------------------------|--------------------|-------------------------|----------------|------------------|---------------------|--|--|
| Revisar                  | Vista              | Diseño                  | P              | resentación      | ♀ ¿Qué desea hacer? |  |  |
|                          |                    |                         |                | ►×4<br>          | 1 Alto:             |  |  |
| lnsertar a<br>la derecha | Combinar<br>celdas | Dividir Di<br>celdas ta | ividir<br>abla | Autoajustar<br>* | Ancho:              |  |  |
| E.                       | Co                 | mbinar                  |                |                  | Tamaño de celda     |  |  |

### Revise y siga los cambios

Tanto si solo quiere revisar la ortografía, controlar el recuento de palabras o colaborar con otras personas, la pestaña **Revisión** muestra los comandos esenciales para seguir, debatir y administrar los cambios de sus documentos.

|    |                     |             |          |           | Do      | cumento  | - Word      |
|----|---------------------|-------------|----------|-----------|---------|----------|-------------|
|    | Revisar             | Vista       | ₽ ¿Que   | é desea h | acer?   |          |             |
|    | <b>B</b> , <b>S</b> | Revisiones  | simples  | -         |         |          | 🛃 Anterior  |
| C  | entrol de           | Mostrar ma  | arcas *  |           | Acentar | Rechazar | 剂 Siguiente |
| ca | ambios 👻 🗈          | Panel de re | visiones | *         | *       | *        |             |
|    | 1                   | Seguimiento |          | E.        |         | Camb     | ios         |

# Dé formato a los documentos con estilo

En la pestaña **Inicio**, en la esquina inferior derecha de la galería de estilos, haga clic en la flecha pequeña para abrir el panel **Estilos**, desde el que puede crear, aplicar y revisar estilos de formato de forma visual en su documento actual.

|                          |            |             | Inicia                      | r sesión                              | 2              | Con       | nparti | r  |
|--------------------------|------------|-------------|-----------------------------|---------------------------------------|----------------|-----------|--------|----|
| 3 <i>bCcl</i><br>sis int | <b>D</b> ( | 4<br>4<br>4 | P Bu<br>abc Re<br>∂ Se<br>E | scar 🔹<br>emplaz<br>leccion<br>dición | ar<br>ar •     |           |        | ~  |
|                          | E          | st          | ilos                        |                                       |                | Ŧ         | ×      |    |
|                          |            | Во          | rrar tod                    | 0                                     |                |           |        |    |
|                          |            | No          | rmal                        |                                       |                | T         |        |    |
|                          |            | Sin         | espacia                     | obe                                   |                | T         |        |    |
|                          |            | Títu        | ulo 1                       |                                       |                | <u>¶a</u> |        |    |
|                          |            | Títu        | ulo 2                       |                                       |                | <u>¶a</u> |        |    |
|                          |            | Títu        | olu                         |                                       |                | <u>¶a</u> |        |    |
|                          |            | Sul         | otítulo                     |                                       |                | <u>¶a</u> |        |    |
|                          |            | Énf         | iasis sut                   | il                                    |                | а         |        |    |
|                          |            | Énf         | asis                        |                                       |                | а         |        |    |
|                          |            | Énf         | asis int                    | enso                                  |                | a         |        |    |
|                          |            | Tex         | to en n                     | egrita                                |                | а         |        |    |
|                          |            | Cit         | а                           |                                       |                | <u>¶a</u> |        |    |
|                          |            | Cit         | a desta                     | ada                                   |                | <u>¶a</u> |        |    |
|                          |            | Ref         | erencia                     | sutil                                 |                | a         |        |    |
|                          |            | M           | lostrar v<br>eshabili       | ista pre<br>tar estil                 | via<br>los vir | nculad    | los    |    |
|                          | 1          | 4           | 44                          | Aş,                                   | Op             | cione     | s      |    |
|                          | =          | 7           |                             |                                       |                |           | 100    |    |
|                          | E(         | 9           | _                           |                                       |                | +         | 100 5  | 70 |

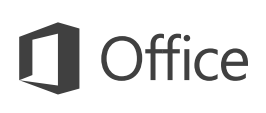

### Comparta su trabajo con otros

Para invitar a otros a ver o editar sus documentos en la nube, haga clic en el botón **Compartir** en la esquina superior derecha de la ventana de la aplicación. Se abrirá el panel **Compartir**, desde el que puede obtener un vínculo para compartir o enviar invitaciones a las personas que elija.

| Malorie Potwin                              |                                                          |
|---------------------------------------------|----------------------------------------------------------|
| Puede editar                                | ▼                                                        |
| Malorie,                                    |                                                          |
| Eche un vistazo a es<br>comentarios para fi | stas últimas ediciones. Necesito los<br>nales de semana. |

### Obtenga otras guías de inicio rápido

Word 2016 es solo una de las aplicaciones nuevamente diseñadas del nuevo Office 2016. Visite **http://aka.ms/office-2016-guides** para descargar nuestras guías de inicio rápido gratuitas para el resto de versiones nuevas de sus aplicaciones favoritas de Office.

Si desea brindarnos sus comentarios sobre nuestras guías, envíelos a través de la parte inferior de la página de descargas. ¡Gracias!

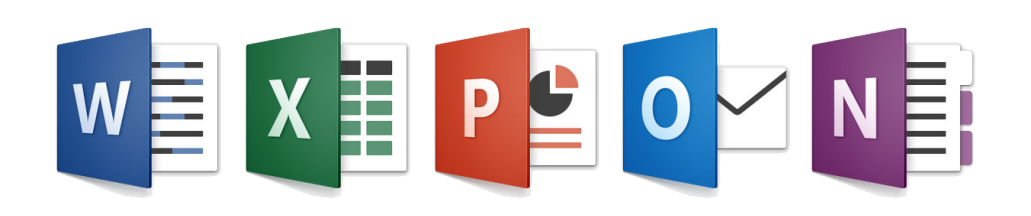

### Obtenga ayuda con Word

Escriba una palabra o frase clave en el cuadro **¿Qué desea hacer?** de la cinta para buscar características y comandos de Word, leer el contenido de nuestra **Ayuda** en línea o realizar una **Búsqueda inteligente** en la web para obtener más información.

| Ωi       | mprimir                       |   |
|----------|-------------------------------|---|
| <u>à</u> | Vista previa de impresión e l |   |
|          | Opciones para mostrar e imp   |   |
| Ô,       | Vista previa e imprimir       | F |
| 2        | Imprimir                      |   |
| 2        | Preparar para compartir       | F |
| 0        | Obtenga ayuda sobre "impri    |   |
| <b>j</b> | Búsqueda inteligente en "imp  |   |

### Envíenos sus comentarios

¿Le gusta Word 2016? ¿Alguna idea sobre cómo mejorarlo? Haga clic en **Archivo > Comentarios** para abrir la aplicación Opiniones sobre Windows, desde la que puede enviar felicitaciones, quejas e ideas directamente al equipo de desarrollo de Word.

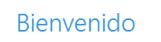

Use la aplicación Comentarios de Windows para comunicarnos las funciones que le encanten, las funciones de las que podría prescindir o si algo podría mejorarse.

Busque y vea si alguien ha aportado comentarios similares.
Use "voto a favor" para decirnos si está de acuerdo o si tiene el mismo problema.
Aporte nuevos comentarios para que otros puedan encontrarlos y votar a favor.

Enviándonos comentarios, está de acuerdo con que Microsoft los use para mejorar los productos y servicios

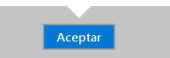